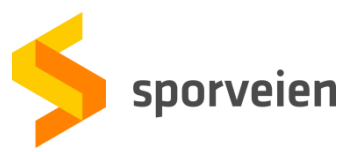

## Brukerveiledning for Ruters mobilapp

1. Last ned appen RuterBillett på din mobil. **Dette må du gjøre før du trykker på** lenken som anvist under.

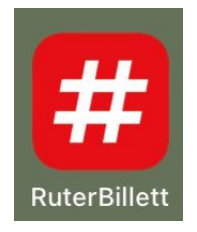

2. Ruter sender en SMS til din mobil med en lenke og en kode. Det enkleste er å trykke på lenken og deretter trykk på «Hent billett». Når dette er gjort er billetten aktiv.

| ė, | Hei! Du har fátt tilsendt en |       |  |
|----|------------------------------|-------|--|
|    | Fribillett fra Ruter. Trykk  |       |  |
|    | https://billettapp.io/H/1    |       |  |
|    | /eller hent i                |       |  |
|    | RuterBillett-appen med       |       |  |
|    | kode: terrene .              | 11:10 |  |

| al 🗢 🔳                     |
|----------------------------|
| Hent billett               |
| ne 1 og 2Ø                 |
| Hent billett               |
| er 19. jan. 2021, 13:23:02 |
|                            |
|                            |

3. For å hente fribilletten manuelt i RuterBillett appen så åpner du appen på din mobil. Trykk på «Mer» nederst til høyre i appen, og deretter «Hent billett». I neste bilde skriver du inn koden som Ruter sendte på SMS, og trykker «Neste». Din fribillett er nå klar til bruk.

| Avgangstider                 | < Hent billett     |
|------------------------------|--------------------|
| ff Hielp & kontakt           | HENT MED HENTEKODE |
|                              | Oppgi hentekode    |
| ✓ Hent billett               |                    |
| Itløpte billetter            | Eksempel: F4-R5-60 |
| #    Billetter Innstillinger | Neste              |

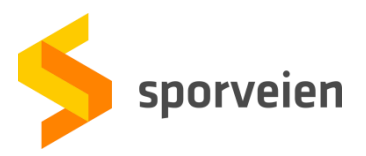

4. På førstesiden i appen, ser du oversikt over gyldige billetter. For å se detaljene trykker du deg inn på billetten, og ved billettkontroll trykker du på «Kontroll».

| 12:57                               |               | .ıI <b>?</b> ■ | 12:57 🕇       |                           | .ıl ≎ ∎ |
|-------------------------------------|---------------|----------------|---------------|---------------------------|---------|
|                                     | Billetter     |                | <             | Fribillett                |         |
| GYLDIG                              |               |                |               | Gyldig                    |         |
| Fribillett                          | ar            |                | 12:57         |                           | 4E      |
| Gyldig i sone 1<br>Gyldig fra 19.01 | .2021         |                | Legitimas     | sjon kreves. Gjelder ikke | Vy-tog. |
|                                     |               |                | Charlotte     | Fischer                   |         |
|                                     |               |                | Fødselsdato:  |                           |         |
|                                     |               |                |               | INGEN LITI ØPSDATO        |         |
|                                     |               |                |               |                           |         |
|                                     |               |                | 1             | 2 57 38                   | 8       |
|                                     |               |                |               |                           |         |
|                                     |               |                | GYLDIG I SONE |                           |         |
|                                     |               |                | ·             |                           |         |
|                                     |               |                |               |                           |         |
|                                     |               |                |               | SKJUL DETALJER 🧄          |         |
|                                     |               |                |               |                           |         |
|                                     | NY BILLETT    |                |               | 器 Kontroll                |         |
| #                                   | ŝ             | 000            | #             | ζ <u>ζ</u> γ              | 000     |
| Billetter                           | Innstillinger | Mer            | Billetter     | Innstillinger             | Mer     |